# NoiseKen

## クイックスタートガイド

空間磁界可視化システム

#### EPS-02Hv2

株式会社 ノイズ研究所 第 2.00 版 AEA00097-001-1

#### 目次

| 1. | まえがき          | 1 |
|----|---------------|---|
| 2. | 同梱品           | 1 |
| 3. | 動作環境          | 2 |
| 4. | セットアップメディアの内容 | 2 |
| 5. | セットアップ手順      | 2 |
| 6. | 不具合発生時の連絡先    | 3 |

- 本書の内容は予告なく変更されることがあります。
- 株式会社ノイズ研究所の許可なしに、いかなる方法においても本書の複写、転載を禁じます。
- 本書の内容について、ご不審な点や誤り、記載漏れなどお気づきの 点がございましたら、当社までご連絡ください
- 本製品がお客様により不適当に使用されたり、本製品取扱説明書の 内容に従わずに取り扱われたり、ノイズ研究所およびノイズ研究所 指定の者以外の第三者によって修理、改造されたこと等に起因して 生じた障害等につきましては、責任を負いかねますのでご了承くだ さい。
- 本書内に記載されている商標や会社名は、各社の登録商標または商 標です。本文中にTM、®は明記しておりません。

## 1. まえがき

このたびは空間磁界可視化システム EPS-02Hv2 をお買い上げ頂き、誠にありが とうございます。本製品のセットアップ手順を以降に記載しております。

また、セットアップメディア内の取扱説明書 PDF ファイルも併せて御一読いただ きますようお願い申し上げます。

## 2. 同梱品

本製品をお使いになる前に以下の同梱品をご確認ください。

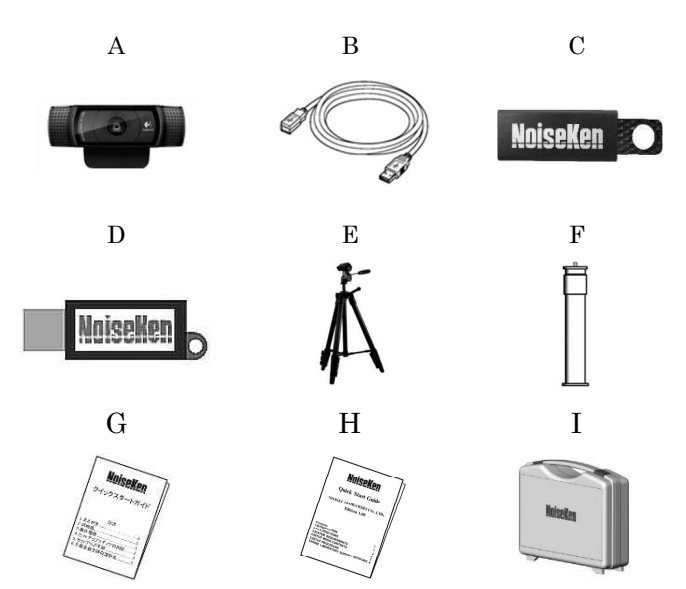

#### A:Webカメラ

| • 本体1 個                                                  |
|----------------------------------------------------------|
| <ul> <li>保証書1枚</li> </ul>                                |
| B: USB 延長ケーブル(2 m)1 本                                    |
| C:セットアップメディア(EPS-02Hv2)1 個                               |
| D:USB プロテクトキー1 個                                         |
| E:カメラ三脚                                                  |
| <ul> <li>本体1台</li> </ul>                                 |
| <ul> <li>収納袋1枚</li> </ul>                                |
| F:延長ポール1 個                                               |
| G:日本語版クイックスタートガイド(本書)1部                                  |
| H:英語版クイックスタートガイド1 部                                      |
| I:部品収納ケース1個                                              |
| ※バージョンアップ版ではA、C、G、Hのみ同梱し、Cのセットアップメディアは<br>ディスクメディアとなります。 |
| ※セカンドライセンス版ではC、D、G、Hのみ同梱し、Cのセットアップメディア                   |

はディスクメディアとなります。

## 3. 動作環境

セットアップ前に以下の動作環境をご確認ください。

| OS     | Microsoft Windows 10(日本語版 / 英語版)<br>Microsoft Windows 11(日本語版 / 英語版)             |
|--------|----------------------------------------------------------------------------------|
| CPU    | デュアルコア 2.4 GHz 以上を推奨                                                             |
| メモリ    | 8GB以上を推奨                                                                         |
| ストレージ  | 5GB以上の空きがあること                                                                    |
| ディスプレイ | WXGA 解像度(1366*768)必須                                                             |
|        | WXGA++解像度(1600*900)以上を推奨                                                         |
| その他    | <ul> <li>クラウドサービスを使用したソフトウェアやオンラ<br/>インストレージを利用される場合は、動作保証でき<br/>ません。</li> </ul> |
|        | <ul> <li>USB ポートの空きがあること。(マウスを含めず3<br/>ポート占有します)</li> </ul>                      |

※バージョンアップ版とセカンドライセンス版のインストールには、DVD ドライブ が必要です。磁界測定器ドライバのインストールには、DVD ドライブが必要 です。

※CPU 使用率の高いソフトウェアが起動している場合、動作が不安定になる 事があります。

※カメラ等の各機器の最新動作保証に関しては、メーカーサイトをご確認ください。

### 4. セットアップメディアの内容

セットアップメディアの内容は以下となっております。

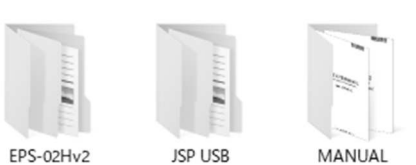

(1) EPS-02Hv2 フォルダ

EPS-02Hv2のインストーラが保管されています。

- JSP USB フォルダ
   USB プロテクトキードライバが保管されています。
- (3) MANUAL フォルダ
  - EPS-02Hv2の取扱説明書 PDF ファイルが保管されています。

## 5. セットアップ手順

Windows に Administrator (管理者) 権限を持つ ID でログオンし、以下の手順 でセットアップを行ってください。

◇ <バージョンアップ版の場合>

(1)(4)の手順でバージョンアップを行ってください。事前に EPS-02H ソフトウェアをアンインストールする必要はありません。EPS-02H が必要ない場合は、"コントロールパネル"の"プログラムのアンイ ンストール"からアンインストールを実行してください。

- (1) USB プロテクトキードライバのインストール
  - ① USB プロテクトキーを PC の USB ポートに挿入します。
  - デバイスマネージャーから"ほかのデバイス"の"不明なデバイス" または、"HardKey"を選択してドライバのインストールを実行し ます。ドライバファイルはセットアップメディアの[JSP USB]フォル

ダにあります。

(2) 磁界測定器ドライバのインストール

- ① 磁界測定器と PC を USB 接続して磁界測定器の電源を入れます。
- 磁界測定器に添付されている CD を DVD-ROM ドライブに挿入し、 [Japanese]フォルダにある[driverSetup.msi]を実行します。
- ③ インストールプログラムが起動します。画面の指示に従ってインス トールを行ってください。
- (3) EPS-02Hv2 ソフトウェアのインストール
- セットアップメディアをセットして、[EPS-02Hv2]-[Japanese]フォ ルダにある[EPS-02Hv2\_Jp.msi]を実行します。
- インストールプログラムが起動します。画面の指示に従ってインストールを行ってください。

※以前のバージョンの EPS-02Hv2 ソフトウェアをインストール済みの 場合、事前にアンインストールを行ってからインストールを実行してく ださい。

## 6. 不具合発生時の連絡先

不具合と思われる症状が現れた場合は、症状、ソフトウェアのバージョン、対象 機器のモデル名、製造番号をお調べ頂き、ご購入元または弊社カスタマサービスセン ターまでご連絡ください。

 □ カスタマ・サービスセンター TEL (0088)25-3939(フリ-コール) / (042)712-2021 FAX (042)712-2020

株式会社 ノイズ研究所 〒252-0237 神奈川県相模原市中央区千代田 1-4-4 TEL 042-712-2031 FAX 042-712-2030

PRINTED IN JAPAN